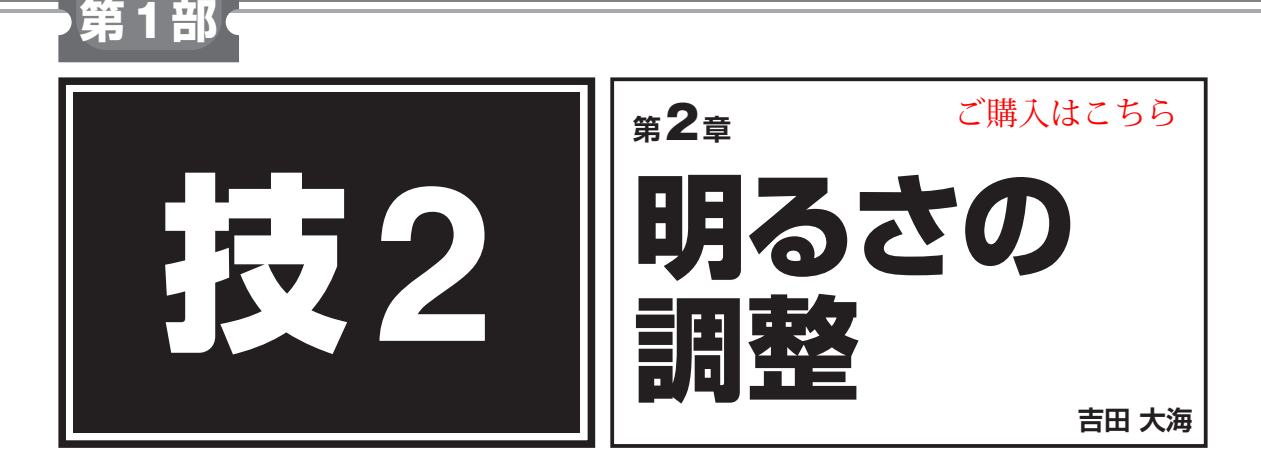

2-1 直線的に明るさを増減する「バイアス調整」

収録フォルダ:バイアス調整

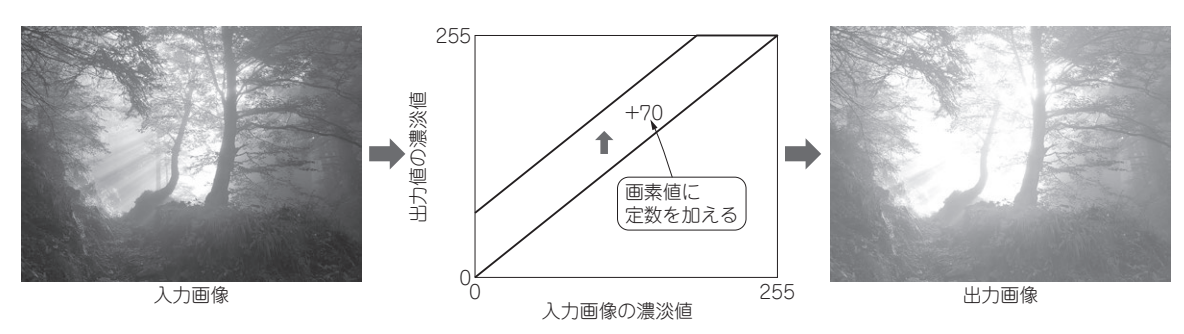

図1 バイアス調整…画素値に定数を加える

画像を明るくしたり,暗くしたりする最もシンプル な方法は,画像の全画素に同じ数を加えることです. 画像データでは,画素値が大きいほど画像は明るくな り,画素値が小さいほど画像は暗くなります.従っ て,画素値に正の定数を加えると画像は明るく,負の 定数を加えると画像は暗くなります.

## 仕組み

画像のバイアス調整の仕組みを図1に示します.画 像から画素値を抽出し,変更後,再度格納して画像に 保存するという,画像処理の最も基本的な操作ができ れば実現できます.

図1では、画素値に70を加えています.全ての画素に70を加えることで、直線全体が、切片を与えられた1次関数のように位置を上げています.

この例では入力画像において186以上の画素値を持 つ画素は、出力結果で256以上の値をとってしまいま す. 従って、「256以上の画素は全て255にする」とい うクリッピング処理が必要になります.

## ● 実行結果

バイアス調整処理のプログラムを**リスト1**に示しま す. 結果は図1に示した通りです.

リスト1 バイアス調整処理のプログラム(抜粋)

```
for(y = 0; y < Y; y++) {
for( x = 0; x < X; x++) {
  // 入力画像から画素値を読み込む(モノクロなので1色分でよい)
  p[0] = img->imageData[img->widthStep*y + x*3 ];
                                      // Bの画素値
  // バイアス調整
   // b:バイアス
  P = p[0] + b;
  if (P > 255) \{P = 255;\}
  if (P < 0) \{P = 0;\}
  p[0] = P;
  // 画素値を出力画像として書き込む(B/G/R 全て同じデータ)
   img->imageData[img->widthStep*y+x*3]
                                       = p[0];
                                        // Bへ代入
  img->imageData[img->widthStep*y+x*3+1] = p[0];
                                        // Gへ代入
  img->imageData[img->widthStep*y+x*3+2] = p[0];
                                        // Rへ代入
```

今回の例ではバイアスを70としているため,画像 全体が明るくなっています.一方で,画素値が186以 上の画素は白つぶれとなっているのも確認できます. この白つぶれは一般的に弊害となるものですが,被写 体のささいな汚れや傷を消去する効果を狙って,意図 的に行う場合もあります.